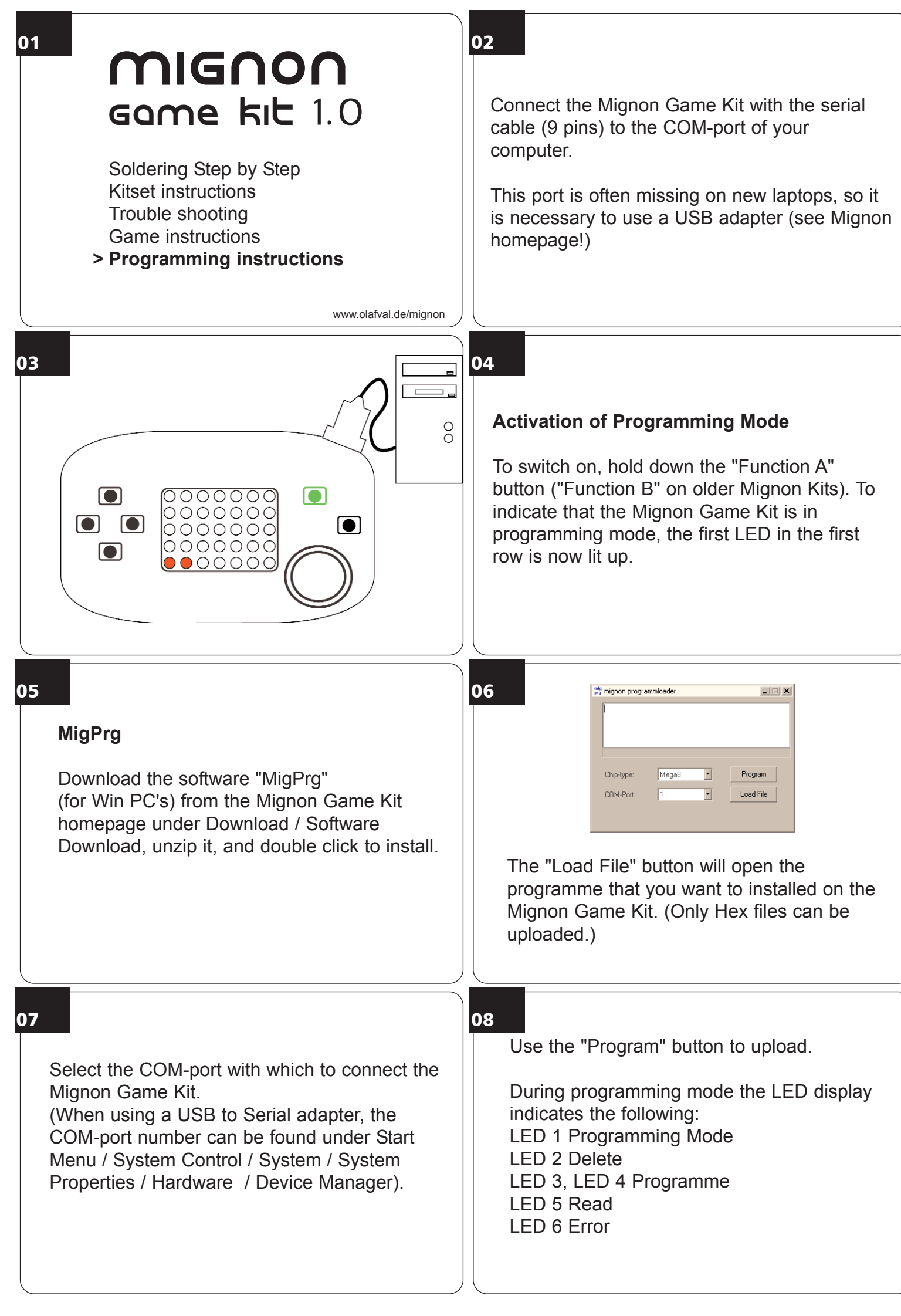

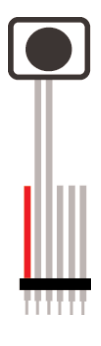

Those who find the on/off function too time consuming, can solder a Reset button to the Prog pinboard.

If the programming mode doesn't switch on, then the Bootload software on the chip is damaged or not available. I am happy to send new chips with Bootloader on request. Alternatively, it can be newly installed with programming software like PonyProg or AVR-Prog.